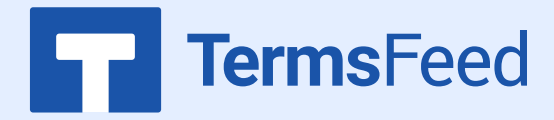

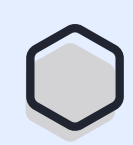

## How to complete Data Safety form on Google Play Console

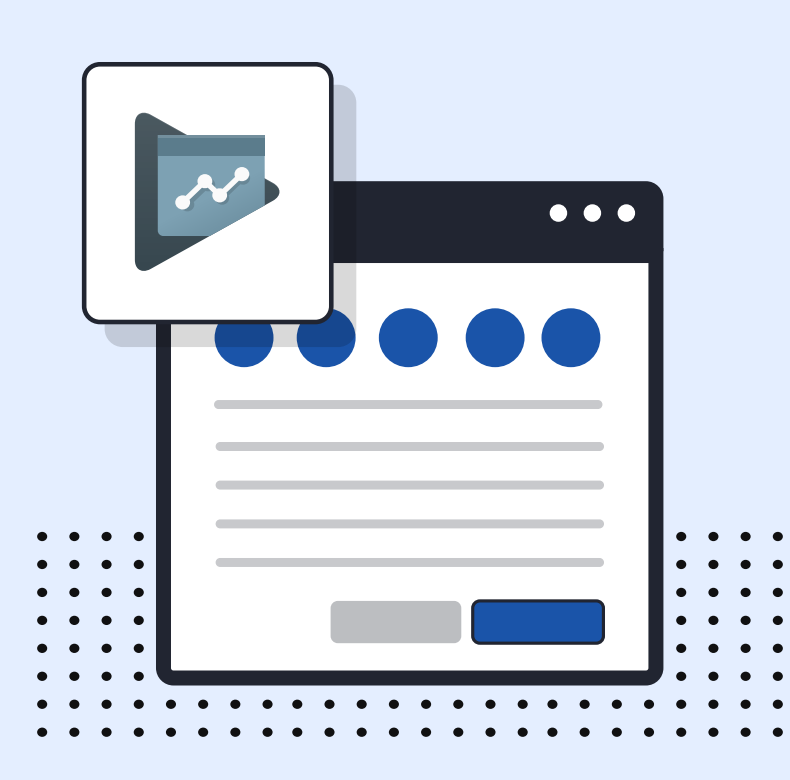

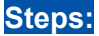

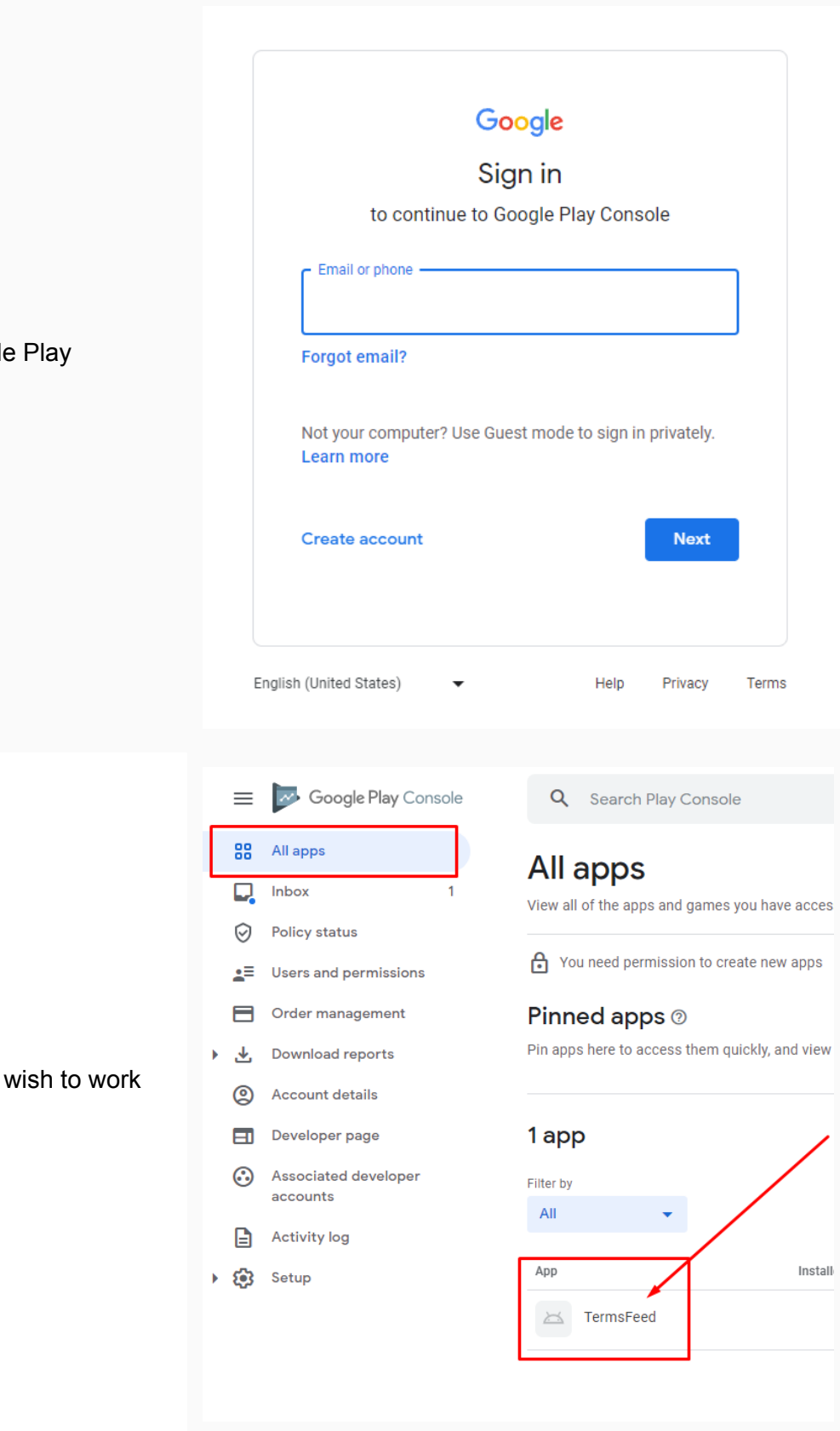

1. Log in to your Google Play Console.

2. Click on the app you wish to work with:

3. In the left menu, scroll to the **Policy** section and click on **App Content**:

4. Click on the **Start** button under the **Privacy Policy section**:

- On this page, you'll see the field for adding the **Privacy Policy URL** for your app.
- 6. If you do not have a Privacy Policy, you can use <u>our Privacy</u> <u>Policy Generator</u> and create it within minutes. TermsFeed will host your Privacy Policy URLfor free.

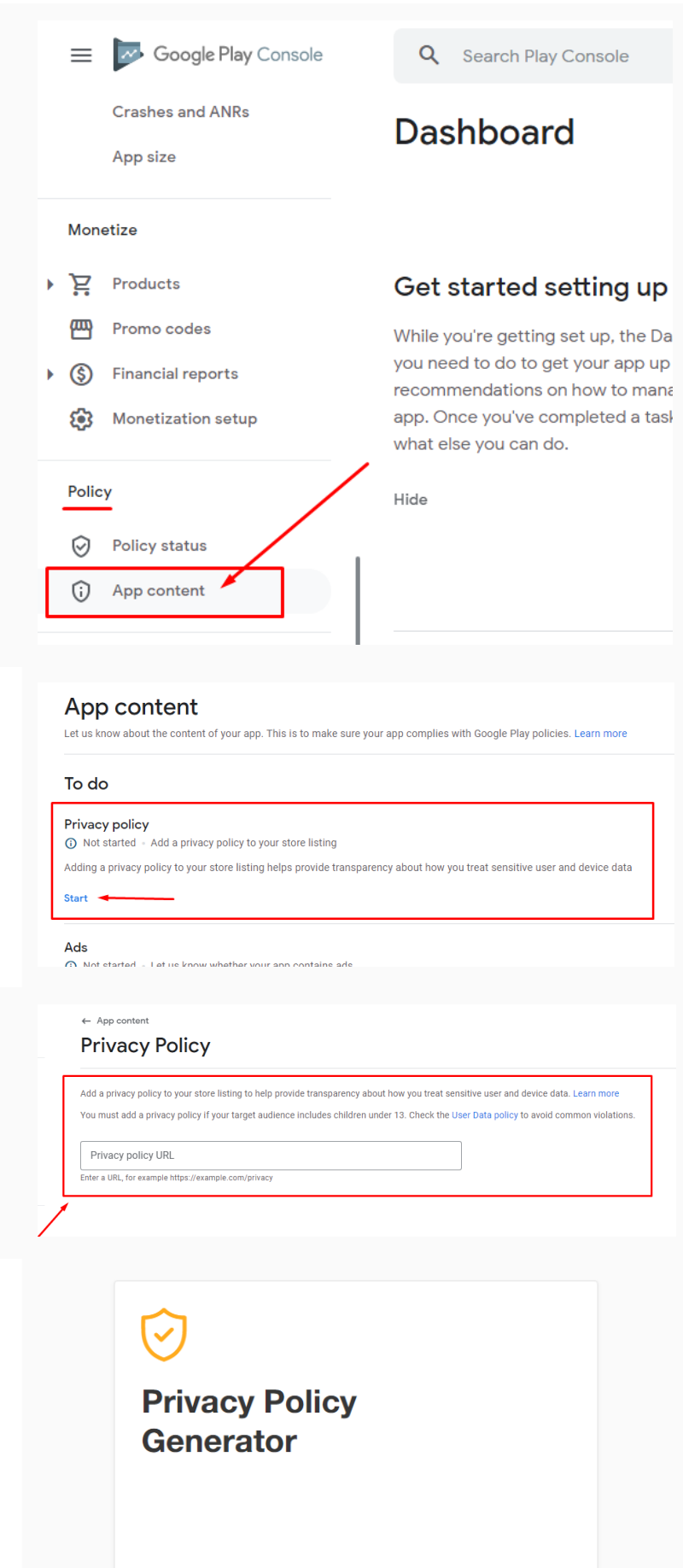

Start >

English

Link to your Privacy Policy

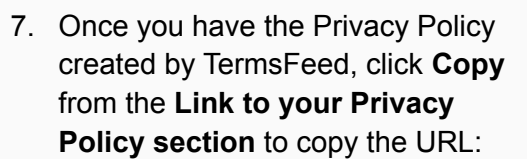

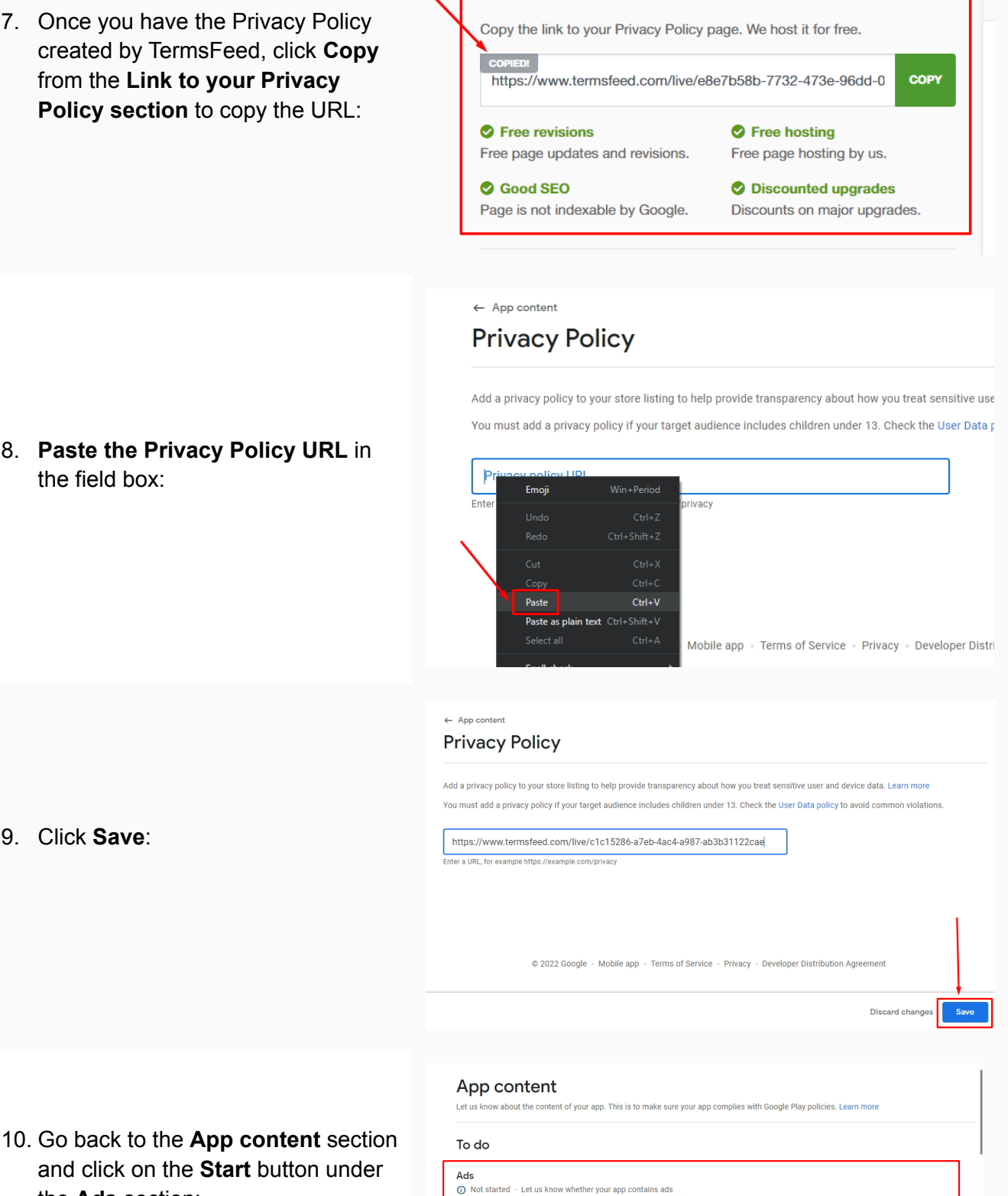

You must let us know whether your app contains ads. The 'Contains ads' label is shown next to appe information is accurate, and is kept up to date.

Start

8. Paste the Privacy Policy URL in the field box:

9. Click Save:

the Ads section:

ogle Play, Make sure this

| 11. Answer if your app displays ads or<br>not. Click on the <b>Save</b> button to<br>continue:                                       | App content Ads                                                                                                    |
|----------------------------------------------------------------------------------------------------|----------------------------------------------------------------------------------------------------|
| 12. Go back to the <b>App content</b> section<br>and click on the <b>Start</b> button under<br>the <b>App access</b> section:        | App content<br>Let us know about the content of your app. This is to make sure your app complies with Google Play policies. Learn more<br>To do<br>Monoscient Structure of the second second s              |
| 13. Answer if all your app functionality is<br>available to users or it is restricted in<br>some way. Click <b>Save</b> to continue: | App content     App access     If parts of your app are restricted based on login credentials, memberships, location, or other forms of authentication, provide instructions on     Mocacess them. Make sure this information is kept up to date.     Orogle may use this information to review your app. It won't be shared, or used for any other reason. Learn more     All functionality is available without special access     All or some functionality is restricted     Orogle - Mobile app - Terms of Service - Privacy - Developer Distribution Agreement                                                                                                    |
| 14. Go back to the App content section<br>and click on the Start button under<br>Targeted audience and content<br>section:           | Target audience and content         O Not started         You must let us know the target age group of your app, and other information about its contents. This helps make sure that apps designed for children are safe and appropriate.         Start                                                                                                    |
| 15. Select the <b>targeted age</b> groups of<br>your app and click on <b>Next</b> to<br>continue:                                    | <ul> <li>App content </li> <li>Target age  <ul> <li>App details</li> <li>Add</li> <li>Store presence</li> <li>Summary</li> </ul> </li> <li>Target age  <ul> <li>App details</li> <li>Add</li> <li>Store presence</li> <li>Summary</li> </ul> </li> <li>Target age group <ul> <li>What are the target age groups of your app?</li> <li>Based on your response we'll highlight any actions that you may need to take, and the policies you may need to comply with the policies ryou may need to take, and the policies you may need to comply with the policies ryou may the dowedpage Policy Center before publishing your app. Apps that dont comply with the policies ryou may need to take, and the policies you may need to take policies ryou may need to take policies ryou may need to take policies ryou may need to take policies ryou may need to take policies ryou may need to take policies ryou may need to take policies ryou may need to take policies ryou may need to take policies ryou may need to comply with the policies ryou may need to take policies ryou may need to take policies ryou may need to take policies ryou may need to take policies ryou may need to take policies ryou may need to comply with the policies ryou may need to take policies ryou may need to take policies ryou may need to take policies ryou may need to take policies ryou may need to take policies ryou may need to take policies ryou may need to take policies ryou may need to comply with the policies ryou may need to take policies ryou may need to take policies ryou may need to take policies ryou may need to take policies ryou may need to comply with the policies ryou may need to take policies ryou may need to take policies ryou may need to comply with the policies ryou may need to take policies ryou may need to take policies ryou may need to take policies ryou may need to take policies ryou may need to take policies ryou may need to take policies ryou may need to take policies ryou may need to take policies ryou may need to take policies ryou may need to take policies r</li></ul></li></ul> |

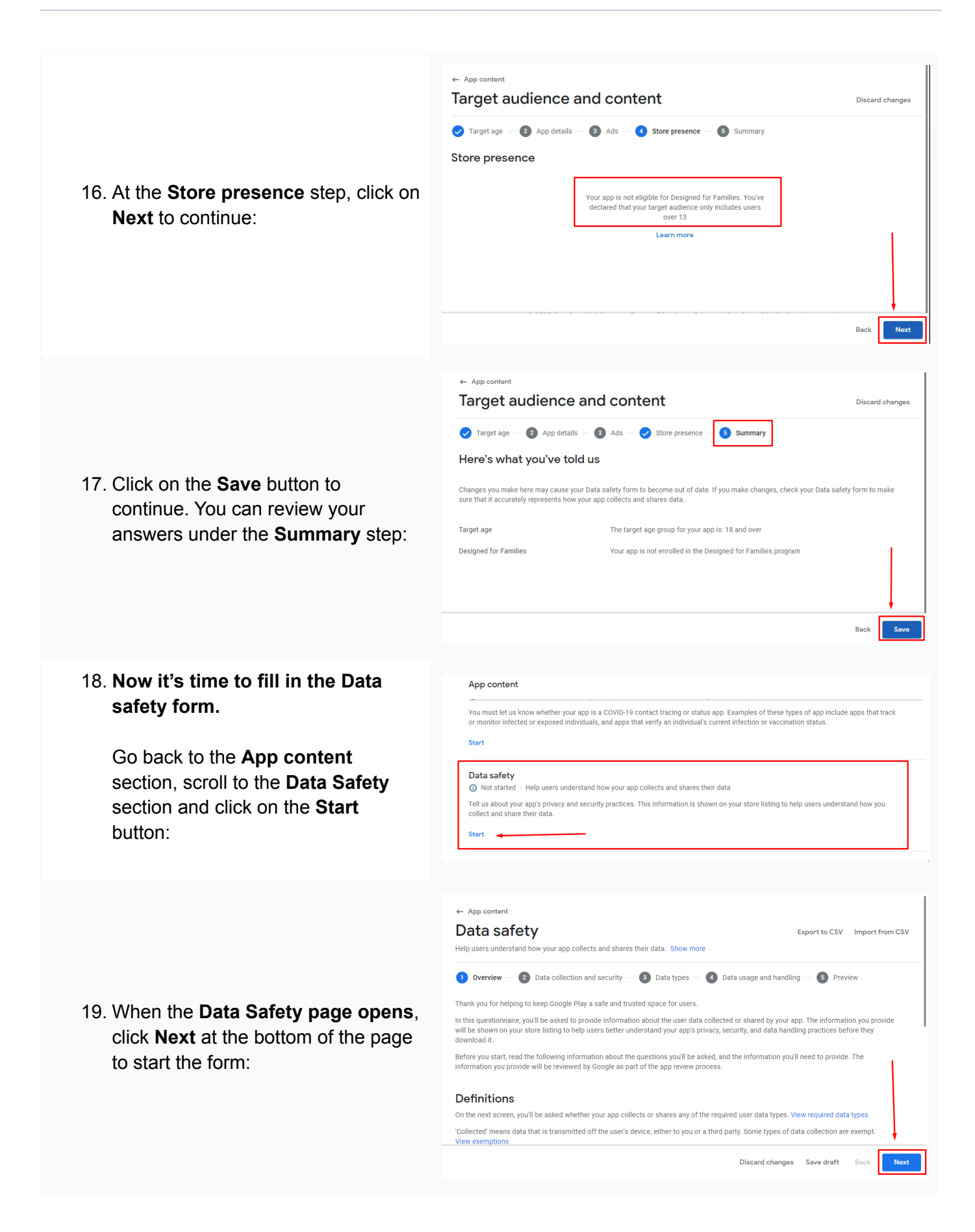

20. Start answering the questions based on your app and business model.

For example, under the **Data collection and security** section, answer the question with Yes or No. Click the **Next** button at the bottom of the page to continue:

21. Under the Data types section,

answer the question about the data

that is collected or shared with third

click **Next** at the bottom of the page:

parties by your app. When done,

- Data safety Export to CSV Import from CSV Help users understand how your app collects and shares their data. Show 🗸 Overview — 2 Data collection and security — 🗿 Data types — 🚯 Data usage and handling — 👩 Preview Data collection and security Review the list of required user data types that you need to disclose. View required data types Does your app collect or share any of the required user data types O Yes O No Discard changes Save draft Back Next App content Data safety Export to CSV Import from CSV ers understand how your app collects and shares their data. Show more 🗸 Overview — 🖌 Data collection and security — 🗿 Data types — 🚳 Data usage and handling — 👩 Preview Data types Select all of the user data types collected or shared by your app. Learn more You must select: Any user data types that are collected and/or shared Any user data sent off the user's device by libraries or SDKs used in your app, regardless of whether this information is tra er) or a third party Any user data transferred from your server to a third party, or transferred to another third party app on the same dev Any user data collected or transferred through a week oview which can be opened from your app - unless users are navigating Some types of data collection and transfers are exempt. View exemptions When you've selected all of the user data types collected or shared by your app, select Next Discard changes Save draft Back ← App content Data safety Export to CSV Import from CSV Help users understand how your app collects and shares their data. Show more 🔗 Overview — 🔗 Data collection and security — 🔗 Data types — 🕢 Data usage and handling — 🚯 Preview Data usage and handling Next to each user data type your app collects or shares, select Start to answer questions about how
- 22. Under the **Data usage and handling** section, answer the question about how data is used and handled. When done, click **Next** at the bottom of the page:

23. You're almost done. **Preview** the answers and click on the **Submit** button:

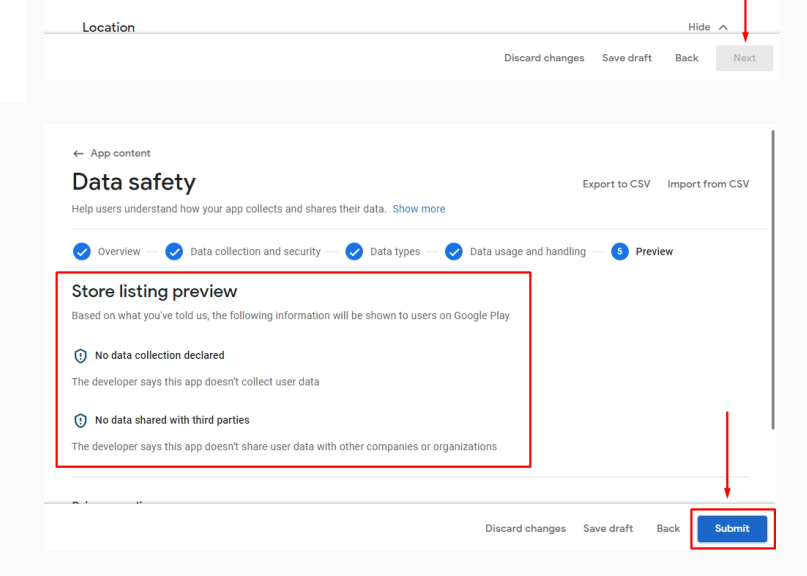

To change the user data types that are selected, go back to the previous step

Personal info

0 of 2 completed

## You're done!

Show

## **Terms**Feed

## Legal compliance is now a breeze.

All-in-one compliance software that helps businesses get (and stay!) compliant with the law (GDPR, CCPA+CPRA, CalOPPA, and many more).